青山学院大学

ChemDraw ver. 12.0 Ultra サイトライセンス 利用規則とインストールガイド

### はじめに

本学では ChemDraw ver. 12.0 Ultra のサイトライセンスを導入しています。本ソフトは化学構造 式描画ソフトとして学会発表、雑誌への化学構造式掲載の際に使用されるだけでなく、学内で の発表や資料作成、レポート提出時に広く利用されています。高価なソフトウエアですが、本 学に所属する学生、大学院生、教職員を含め自由にライセンスの使用が可能です。また、 ChemBio3D、ChemFinder/BioViz、E-Notebook 等を用いると化学分子の属性値の表示、3次元構 造描画、化合物データベースの作成・分析が可能です。以下にこのソフトウエアパッケージを 使用することで可能な作業の一部を記載します。

- 1. 化学構造式・反応式、TLC 図などの描画
- 2. 化合物の属性および ClogP や<sup>1</sup>H, <sup>13</sup> C の NMR 等、物理化学的な予測値の表示
- 3. 化合物名から化合物の描画や、逆に化合物の IUPAC 名の表示
- 4. 3次元構造、分子表面(コノリー面)、部分表面、部分電荷等の表示
- 5. 化合物データベースの作成

# 利用規則

このサイトライセンスを使用上、契約解除にならないためにも遵守して頂く事項です。

このソフトウエアをインストールしてライセンス使用資格を有する方は以下に限られます。

#### o @XXX.aoyama.ac.jp

インストール出来るコンピュータの台数は、1つのメールアドレスにつき2台まで。

 このライセンスの有効期限は1年間です(平成22年10月6日まで)。1年後には再ア クティベーションが必要となります。

(利用規則で不明な点、ご質問がある方は<化学・生命科学科 中田恭子または長谷川美貴> までご連絡下さい。)

## インストールガイド

本ソフトウエアを使用するには次のステップが必要です。

- 1. ケンブリッジソフトのオンラインメンバー登録
- 2. インストーラの入手
- 3. シリアル番号の入手
- 4. ソフトウエアのインストレーション
- 5. アクティベーション

## 1. ケンブリッジソフトのオンラインメンバー登録

まずケンブリッジソフト社のウエブサイトを開きます。

URL は <a href="http://www.cambridgesoft.com">http://www.cambridgesoft.com</a>①表示出来たら「Register」ボタンを押します。②

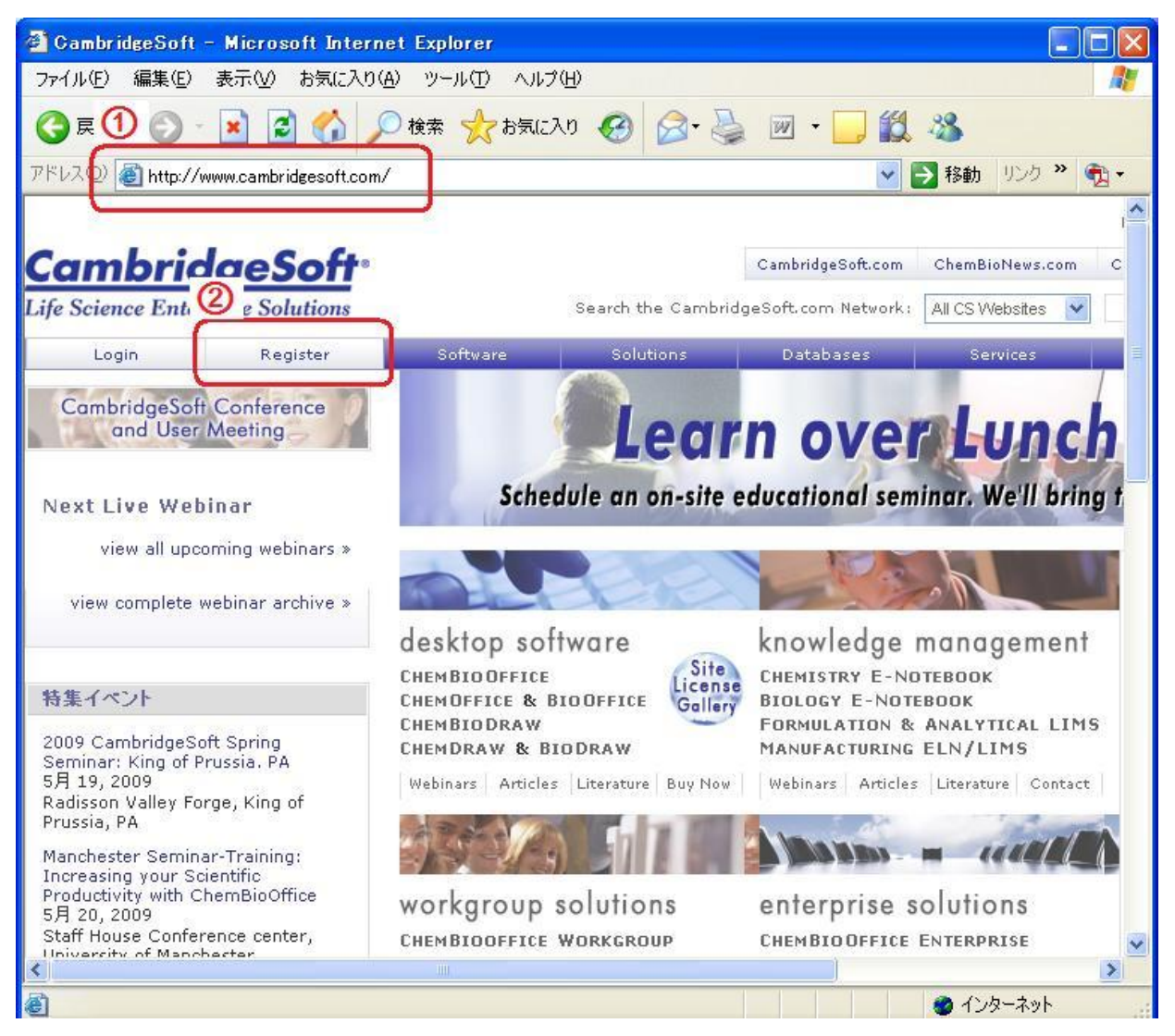

次のページが表示されます。

| 🚈 CambridgeSoft Registration - Micro                                     | osoft Internet Explor   | er                  |                       |                     |                  |
|--------------------------------------------------------------------------|-------------------------|---------------------|-----------------------|---------------------|------------------|
| ファイル(E) 編集(E) 表示(V) お気に入り(A)                                             | リール(① ヘルプ(田)            |                     |                       |                     |                  |
| 🔇 戻る • 🕥 - 🛋 💈 🏠 🔎                                                       | 検索 🧙 お気に入り 🕻            | 🕝 🎯 🍓               | 👿 • 🔜 🎇               | -25                 |                  |
| アドレス(D) 🗃 http://www.cambridgesoft.com/ro                                | egister/Default.aspx    |                     |                       | *                   | 🔁 移動 リン          |
|                                                                          |                         |                     |                       |                     | English [        |
| CambridgeSoft                                                            |                         |                     | CambridgeSoft.com     | ChemBioNews.com     | ChemBioFind      |
| Life Science Enterprise Solutions                                        | Se                      | arch the Cambrid    | geSoft.com Network :  | All CS Websites 💉   |                  |
| Login Register                                                           | Software                | Solutions           | Databases             | Services            | About            |
| A                                                                        |                         |                     |                       |                     | Memb             |
|                                                                          |                         |                     |                       |                     |                  |
|                                                                          |                         |                     |                       |                     |                  |
| Home > Registration                                                      |                         |                     |                       |                     |                  |
| CambridgeSoft User Re                                                    | distration              |                     |                       |                     |                  |
| 3                                                                        | 9                       |                     |                       |                     | 2. a e e         |
| with an account with CambridgeSoft you<br>webinars on all our offerings. | get access to an ever g | rowing list of prov | ducts and services, f | rom our quarterly p | rint publication |
|                                                                          |                         |                     |                       |                     |                  |
| New Memi                                                                 | ner Registration        |                     | *Requir               | ed Information      |                  |
| New Menn                                                                 | in registration         |                     | Kedan                 | ca mondadii         | 31               |
| Account Inform                                                           | ation                   |                     |                       |                     | -11              |
| Email Address: *                                                         |                         |                     |                       |                     |                  |
|                                                                          |                         |                     |                       |                     |                  |
| Password: *                                                              |                         |                     |                       |                     |                  |
|                                                                          |                         |                     |                       |                     |                  |
|                                                                          |                         |                     |                       |                     |                  |
| Dercopal Inform                                                          | nation                  |                     |                       |                     |                  |
| Salutation: First                                                        | ind don                 |                     |                       |                     |                  |
|                                                                          | t Name: * La            | st Name: *          |                       |                     |                  |
| · · · · · · · · · · · · · · · · · · ·                                    | t Name: * La:           | st Name: *          |                       |                     |                  |

(ここで右上の「日本語」ボタンを押して表示を日本語に出来ますが、入力するデータは英語 (半角英数字)なので、ここではそのままで説明します。)

| on of high                                                                                                    |                       |
|----------------------------------------------------------------------------------------------------|-----------------------|
|                                                                                                    |                       |
| New Member Registration                                                                                               | *Required Information |
|                                                                                                    |                       |
| Account Information                                                                                                   |                       |
| Email Address:                                                                                                    |                       |
| abc123@xvz-u.ac.jp                                                                                                    |                       |
| abc123@xvz-u.ac.jp IS available<br>Password:                                                                          |                       |
| •••••                                                                                                    |                       |
| Salutation:     First Name:     Last Name:       Mr.     Taro     Yamada       Address:     Caro bill     First Name: |                       |
| 3-6-22 Shibaura-cho, Toyonaka-shi                                                                                     |                       |
| City:                                                                                                    |                       |
| Osaka State / Provinces                                                                                               |                       |
| lapap Others                                                                                                    | -                     |
|                                                                                                    |                       |
| Zip/Postal Code:                                                                                                    |                       |
| 1234-0321                                                                                                    |                       |
| Telephone: Fax:                                                                                                    |                       |
| Telephone: Fax:                                                                                                    |                       |

| Email Address:  | <u>xxx@xxx.aoyama.ac.jp</u> (自分のメールアドレスを正しく入力) |
|-----------------|------------------------------------------------|
| Password:       | xxxxx (任意のパスワードを入力。覚えておいてください。)                |
| Salutation:     | Mr. あるいは Ms                                    |
| First Name:     | Kenichi のように半角英数字で入力                           |
| Last Name:      | Suzuki のように半角英数字で入力                            |
| Address:        | 学校の住所で結構です                                     |
| City:           | 都道府県                                           |
| Country:        | Japan を選択                                      |
| State/Providen  | ce: Others を選択                                 |
| Zip/Postal Code |                                                |
| Telephone:      |                                                |
| Fax:            |                                                |

| 🗿 CambridgeSoft Registration – Microsoft Internet Explorer                    |
|-------------------------------------------------------------------------------|
| ファイル(E) 編集(E) 表示(V) お気に入り(A) ツール(T) ヘルブ(H)                                    |
| アドレス(D) 🍘 http://www.cambridgesoft.com/register/Default.aspx                  |
| Telephone: Eavi                                                               |
| 06-124-7890                                                                   |
|                                                                               |
|                                                                               |
| Professional Information                                                      |
| Industry: Role: Title Position:                                               |
| Academic M Professor - Chemistry M Student                                    |
| Ob-Osaka University                                                           |
|                                                                               |
| W My Organization Address is same as My Address                               |
| My organization Address is same as my Address                                 |
|                                                                               |
| Preferences                                                                   |
|                                                                               |
| What is your preferred language? 日本語                                          |
| What is the currency you deal in most? ipy                                    |
|                                                                               |
|                                                                               |
|                                                                               |
| Notifications                                                                 |
|                                                                               |
| I would like to receive                                                       |
| CambridgeSoft email (event appouncements/invites, news appouncements, product |
| announcements and special offers)                                             |
|                                                                               |
| appoincements)                                                                |
| Farally will be send in UTMI formation default                                |
| cinans will be sent in minit format by default                                |
| Receive email in Text Only                                                    |
|                                                                               |
| Register                                                                      |
|                                                                               |

| Industry: | Academic | を選択 |
|-----------|----------|-----|
|-----------|----------|-----|

Role: Student-Biology を選択

Title Position: Student と記入

**Organization**: <大学名>を記入

My Organization Address is same as My Address: チェック

What is your preferred language? 日本語を選択

What is the currency you deal in most? Jpy を選択

### Notifications

適当に選択してください。おそらくデフォルトのままで OK です。

正しく記入できていることを確認して、「Register」ボタンを押します。

| アドレスの       第天文の       お気に入り位)       ツールの       ヘルブク(位)         アドレスの       ● http://www.cambridgesoft.com/register/RegistrationComplete.aspx       English         CambridgeSoft.com       ChemBioNews.com       ChemBio         CambridgeSoft.com       ChemBioNews.com       ChemBioNews.com         My Account       Logout       Software       Solutions       Databases       Services       Abd         Memil         My Account       Logout       Software       Solutions       Databases       Services       Abd         Memil         My Account       Logout       Software       Solutions       Databases       Services       Abd         Memil         My Account       Logout       Software       Solutions       Databases       Services       Abd         Memil         Home > Registration         Memil         Memil         Memil         Memil         Memil         Memil         Memil         Megistration         Memilo                                                                                                    | CambridgeSoft                        | Registration - Mic                   | rosoft Internet E                            | xplorer                                   |                                               |                        |               |
|----------------------------------------------------------------------------------------------------|--------------------------------------|--------------------------------------|----------------------------------------------|-------------------------------------------|-----------------------------------------------|------------------------|---------------|
| Image: Second Second | ファイル(E) 編集(E)                        | 表示(V) お気に入り                          | A) ツール(T) ヘルプ                                | θ                                         |                                               |                        |               |
| CombridgeSoft.com       CembridgeSoft.com       CembridgeSoft.com       CembridgeSoft.com       CembridgeSoft.com         My Account       Logout       Software       Solutions       Databases       Services       Abit         My Account       Logout       Software       Solutions       Databases       Services       Abit         My Account       Logout       Software       Solutions       Databases       Services       Abit         Mome       Neme       Solutions       Databases       Services       Abit         Mome       Registration       Mem       Mem       Services       Abit         Must       Anaccount with CambridgeSoft you get access to an ever growing list of products and services, from our quarterly print public       Mem       Services       Mem       Services       Services       Abit       Services       Services       Abit       Services       Services       Services       Services       Services       Abit       Services       Services                                                                                                    | 7ドレス(D) (ご http://i                  | www.cambridgesoft.com                | /register/Registration(                      | Complete.aspx                             |                                               |                        | ~             |
| CambridgeSoft.com       CembridgeSoft.com       Ce                                                                                                    |                                      |                                      |                                              |                                           |                                               |                        | English       |
| Search the CambridgeSoft.com Network: ATCS Websites Image: Attempting Software         My Account       Logout       Software       Solutions       Databases       Services       Abset image: Abset image: Attempting Software         Memme > Registration       Memme > Registration       Memme > Registration       Memme > Registration         With an account with CambridgeSoft you get access to an ever growing list of products and services, from our quarterly print publicity is and all our offerings.       Image: Registration Complete         Thank you for registering with CambridgeSoft. You may now access member only features such as product and service webinars, annual site licenses, database subscriptions, membership configuration setting, and many more features.       Image: Continue To Your Previous Request         CambridgeSoft.com       ChemBioNews.com       ChemBioFinder.com         Memmerica       1 800 315-7300       All trademarks are the property of their respective holders. @ 2009 CambridgeSoft Com                                                                                                    | Cambric                              | lgeSoft <sup>®</sup>                 |                                              |                                           | CambridgeSoft.com                             | ChemBioNews.com        | ChemBioFin    |
| My Account       Logout       Software       Solutions       Databases       Services       Ab         Image: Account       Image: Account       Im                                                                                                    | ife Science Enter                    | prise Solutions                      |                                              | Search the Camb                           | ridgeSoft.com Network;                        | All CS Websites 👻      |               |
| Memol         Home > Registration         With an account with CambridgeSoft you get access to an ever growing list of products and services, from our quarterly print public         Image: Registration Complete         Thank you for registering with CambridgeSoft. You may now access member only features such as product and service webinars, annual site licenses, database subscriptions, membership configuration setting, and many more features.            Continue To Your Previous Request             CambridgeSoft.com          CambridgeSoft.com         ChemBioNews.com         ChemBioFinder.com         All trademarks are the property of their respective holders. @ 2009 CambridgeSoft Com                                                                                                    | My Account                           | Logout                               | Software                                     | Solutions                                 | Databases                                     | Services               | About         |
| Home > Registration         With an account with CambridgeSoft you get access to an ever growing list of products and services, from our quarterly print public webinars on all our offerings.         Registration Complete         Thank you for registering with CambridgeSoft. You may now access member only features such as product and service webinars, annual site licenses, database subscriptions, membership configuration setting, and many more features.         Continue To Your Previous Request         CambridgeSoft.com       ChemBioNews.com         ChemBioFinder.com         All trademarks are the property of their respective holders. © 2009 CambridgeSoft Com                                                                                                    | A                                    |                                      |                                              |                                           |                                               |                        | Memb          |
| Home > Registration         With an account with CambridgeSoft you get access to an ever growing list of products and services, from our quarterly print public webinars on all our offerings.         Image: Registration Complete         Thank you for registering with CambridgeSoft. You may now access member only features such as product and service webinars, annual site licenses, database subscriptions, membership configuration setting, and many more features.         Image: Continue To Your Previous Request         CambridgeSoft.com       ChemBioNews.com         ChemBioFinder.com         All trademarks are the property of their respective holders. @ 2009 CambridgeSoft Com                                                                                                    | 1.1                                  |                                      |                                              |                                           |                                               |                        |               |
| Home > Registration         With an account with CambridgeSoft you get access to an ever growing list of products and services, from our quarterly print publi webinars on all our offerings.         Image: Registration Complete         Thank you for registering with CambridgeSoft. You may now access member only features such as product and service webinars, annual site licenses, database subscriptions, membership configuration setting, and many more features.         Image: Continue To Your Previous Reguest         CambridgeSoft.com       ChemBioNews.com         ChemBioFinder.com         All trademarks are the property of their respective holders. @ 2009 CambridgeSoft Com                                                                                                    |                                      |                                      |                                              |                                           |                                               |                        |               |
| With an account with CambridgeSoft you get access to an ever growing list of products and services, from our quarterly print publi         webinars       on all our offerings.         Image: Registration Complete       Image: Registration Complete         Thank you for registering with CambridgeSoft. You may now access member only features such as product and service webinars, annual site licenses, database subscriptions, membership configuration setting, and many more features.         Image: Continue To Your Previous Request       Image: Continue To Your Previous Request         CambridgeSoft.com       ChemBioNews.com       ChemBioFinder.com         Merrica       1 800 315-7300       All trademarks are the property of their respective holders. © 2009 CambridgeSoft Commercial                                                                                                    | <u>Home</u> > Registratio            | DS                                   |                                              |                                           |                                               |                        |               |
| Registration Complete         Thank you for registering with CambridgeSoft. You may now access member only features such as product and service webinars, annual site licenses, database subscriptions, membership configuration setting, and many more features.            • Continue To Your Previous Request          CambridgeSoft.com       ChemBioNews.com         ChemBioFinder.com         All trademarks are the property of their respective holders. © 2009 CambridgeSoft C                                                                                                    | With an account<br>webinars on all o | with CambridgeSoft<br>our offerings. | you get access to an                         | ever growing list o                       | f products and service                        | s, from our quarterly  | print publica |
| Registration Complete         Thank you for registering with CambridgeSoft. You may now access member only features such as product and service webinars, annual site licenses, database subscriptions, membership configuration setting, and many more features.            • Continue To Your Previous Request          CambridgeSoft.com       ChemBioNews.com         ChemBioNews.com       ChemBioFinder.com         Marrica       1 800 315-7300                                                                                                    |                                      | 62                                   |                                              |                                           |                                               |                        |               |
| Thank you for registering with CambridgeSoft. You may now access member only features such as product and service webinars, annual site licenses, database subscriptions, membership configuration setting, and many more features.            • Continue To Your Previous Request         CambridgeSoft.com         ChemBioNews.com         ChemBioNews.com         All trademarks are the property of their respective holders. © 2009 CambridgeSoft C                                                                                                    |                                      | Registration                         | n Complete                                   |                                           |                                               |                        |               |
| Thank you for registering with CambridgeSoft. You may now access member only features such as product and service webinars, annual site licenses, database subscriptions, membership configuration setting, and many more features.            • Continue To Your Previous Request             CambridgeSoft.com          CambridgeSoft.com         ChemBioNews.com         ChemBioFinder.com         All trademarks are the property of their respective holders. © 2009 CambridgeSoft Com                                                                                                    |                                      |                                      |                                              |                                           |                                               |                        |               |
| membership configuration setting, and many more features.         Continue To Your Previous Request         CambridgeSoft.com       ChemBioNews.com         ChemBioNews.com       ChemBioFinder.com         Merrica       1 800 315-7300                                                                                                    |                                      | such as product                      | gistering with Cambr<br>and service webinars | ndgeSoft. You may<br>, annual site licens | now access member o<br>es, database subscript | inly features<br>ions, |               |
| <u>Continue To Your Previous Request</u> <u>CambridgeSoft.com</u> <u>ChemBioNews.com</u> <u>ChemBioNews.com</u> <u>ChemBioFinder.com</u> <u>All trademarks are the property of their respective holders. © 2009 CambridgeSoft C </u>                                                                                                    |                                      | membership con                       | figuration setting, an                       | d many more featu                         | ires.                                         |                        |               |
| CambridgeSoft.com CambridgeSoft.com All trademarks are the property of their respective holders. © 2009 CambridgeSoft C                                                                                                    |                                      |                                      |                                              |                                           |                                               |                        |               |
| CambridgeSoft.com ChemBioNews.com ChemBioFinder.com<br>merica 1 800 315-7300 All trademarks are the property of their respective holders. © 2009 CambridgeSoft C                                                                                                    |                                      | - <u>Contir</u>                      | ue To Your Previous                          | Request                                   |                                               |                        |               |
| CambridgeSoft.com ChemBioNews.com ChemBioFinder.com<br>merica 1 800 315-7300 All trademarks are the property of their respective holders. © 2009 CambridgeSoft C                                                                                                    |                                      |                                      |                                              |                                           |                                               |                        |               |
| merica 1 800 315-7300   All trademarks are the property of their respective holders. © 2009 CambridgeSoft C                                                                                                    | Cambridge                            | Soft.com                             | ChemBiot                                     | Vews.com                                  | ChemBio                                       | Finder.com             |               |
|                                                                                                    | merica 1 800 31                      | 15-7300                              | All tradem                                   | arks are the prope                        | rty of their respective h                     | olders. © 2009 Camb    | ridgeSoft Cor |

以上の表示が出たら登録完了です。

#### 2. シリアル番号の入手

シリアル番号はソフトウエアのインストレーションに必須です。シリアル番号はケンブリッジ ソフト社のダウンロードサイトから入手出来ます。

ここではケンブリッジソフト社からシリアル番号の入手方法を紹介します。

まず、このリンク先をクリックします:

<http://sitelicense.cambridgesoft.com/sitelicense.cfm>

| Scientific Software & Dat                                                                                                    | Cambride                                                                                   | geSoft.com Ch                                                                      | emBioNews.com                                                         | ChemBioFinder                                    | .com SciS | itore.com |
|----------------------------------------------------------------------------------------------------|--------------------------------------------------------------------------------------------|------------------------------------------------------------------------------------|-----------------------------------------------------------------------|--------------------------------------------------|-----------|-----------|
|                                                                                                    |                                                                                            | `₩   @                                                                             | )~~~                                                                  | Search:                                          |           | 60        |
| Login Regist                                                                                                    | er Browse                                                                                  | Software                                                                           | Databases                                                             | Solutions                                        | About     | Contact   |
| What is a Site License?<br>A Site License is an agreement<br>that can be purchased by a<br>company or school. It allows<br>all current employees of the<br>company or students of the                                             | immediately!<br>Please use Inte<br>software.<br>Site License Ve<br>Eメールアドレス                | ernet Explore<br>erification                                                       | er or Firefox to                                                      | ) request you                                    | ar.       |           |
| school to be able to download<br>will sfunctional software that<br>will last for a fixed period of<br>time.<br>How can my company or<br>school get involved?<br>Show this page to your<br>company or this page to your<br>school. | <ul> <li>The doma<br/>after the<br/>company</li> <li>If you qua<br/>enter is th</li> </ul> | in of your add<br>@ symbol, mu<br>or school.<br>Ilify for free so<br>ne address we | Iress, the part<br>Ist match that<br>oftware, the a<br>will email you | that comes<br>of your<br>ddress you<br>codes to. |           |           |

All trademarks are the property of their respective holders. © 2008 CambridgeSoft Corporation. All Rights Reserved. Use of this website signifies your agreement to the Privacy Policy and Terms and Conditions (updated 10-12-2007).

「Eメールアドレス」の欄に、ケンブリッジソフト オンラインメンバー登録済みのEメール アドレスを記入し、「SUBMIT」ボタンを押します。 次のような画面になりますので、「先に進む」ボタンを押します。

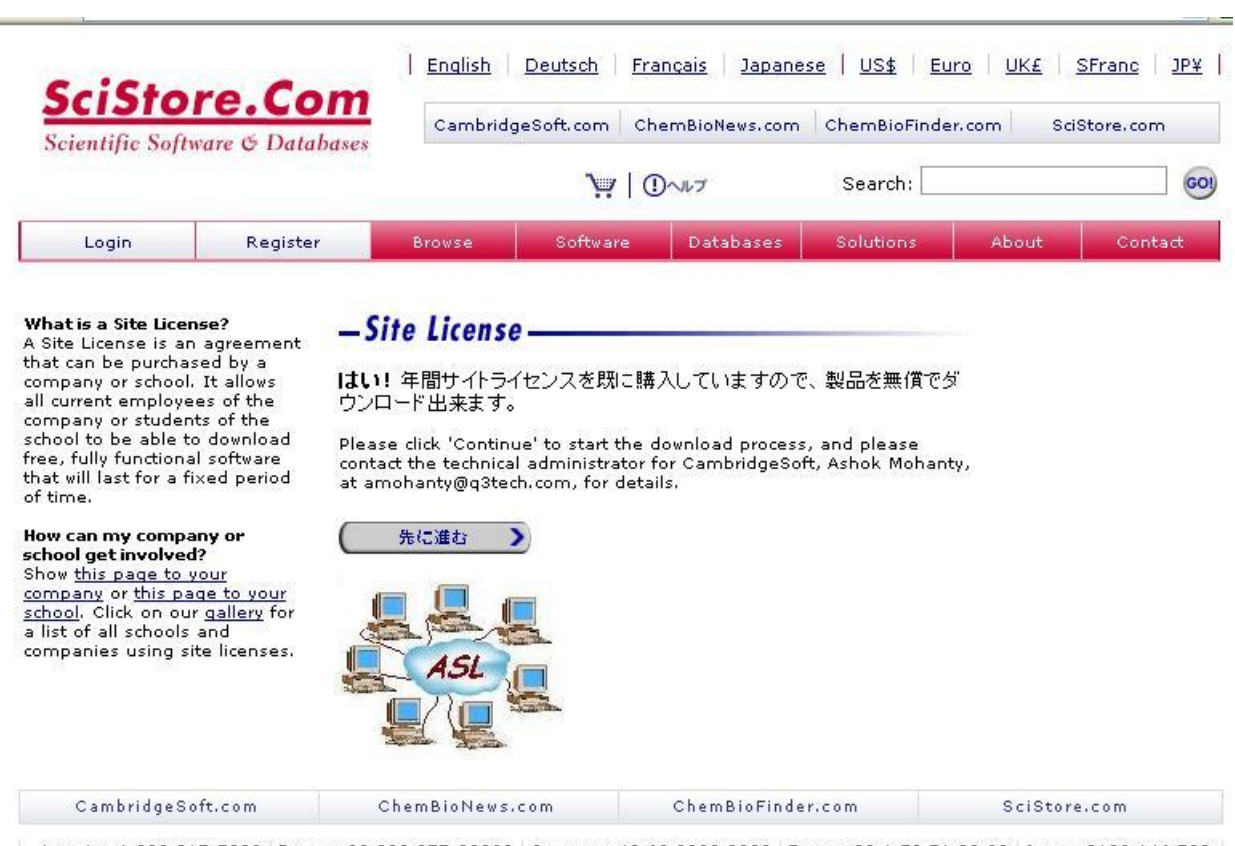

America 1 800 315-7300 Europe 00 800 875-20000 Germany 49 69 2222 2280 France 33 1 70 71 98 80 Japan 0120 146 700 All trademarks are the property of their respective holders. © 2008 CambridgeSoft Corporation. All Rights Reserved. Use of this website signifies your agreement to the Privacy Policy and Terms and Conditions (updated 10-12-2007).

次の図の様なダウンロードページを開いた時点で、登録さているメールアドレスにシリアル番号の案内メールが届きます。(2回目にこのページを開いてもメールは配信されません。もし、 メールが届かない場合は CS メンバーサイトから確認出来ます。)

案内メールは英文で書かれていますが、000-123456-7890の様な3桁、6桁、4桁の数字がシリ アル番号(Serial Number)です。

また、このページで PDF 版のマニュアルもダウンロード出来ます。

# Click Here to Download Software (Windows あるいは Mac)をクリック

|   | CambridgeSoft Fulfillment System                                                                                                    |  |  |  |  |
|---|----------------------------------------------------------------------------------------------------|--|--|--|--|
|   | ChemINDEX & NCI: Personal Internet Edition: One Year<br>Subscription<br>9/06/2010.                                                                                                    |  |  |  |  |
|   | http://chemindex.cambridgesoft.com/                                                                                                    |  |  |  |  |
| / | ChemDraw Ultra 12.0 Download Edition: One Year Subscription -<br>Japanese<br>Windows Download                                                                                                    |  |  |  |  |
|   | <u>Click Here to Download Software</u><br>(Click on the link above, and proceed to save the file to your computer.<br>Then double click file to install.)                                                  |  |  |  |  |
|   | <u>Click Here to Access PDF Manual</u><br>Save file on your hard drive, then double click file to install.                                                                                                 |  |  |  |  |
|   | Trouble Downloading?<br><u>Click Here to Download Software from an Alternate Server</u><br>(Click on the link above, and proceed to save the file to your computer.<br>Then double click file to install.) |  |  |  |  |
|   | ChemDraw Hitra 12.0 Download Edition: One Year Subscription -                                                                                                    |  |  |  |  |
|   | Japanese<br>Macintosh Download                                                                                                    |  |  |  |  |
|   | Click Here to Download Software<br>(Click on the link above, and proceed to save the file to your computer.<br>Then double click file to install.)                                                         |  |  |  |  |
|   | <u>Click Here to Access PDF Manual</u><br>Save file on your hard drive, then double click file to install.                                                                                                 |  |  |  |  |
|   | Trouble Downloading?                                                                                                    |  |  |  |  |
|   | Click Here to Download Software from an Alternate Server                                                                                                    |  |  |  |  |
|   | (Click on the link above, and proceed to save the file to your computer. Then double click file to install.)                                                                                               |  |  |  |  |
|   | Other Database Subscriptions:                                                                                                    |  |  |  |  |
|   | Above you will see the online                                                                                                    |  |  |  |  |
|   | subscriptions for which you are eligible<br>based on your software purchase.                                                                                                    |  |  |  |  |
|   | CambridgeSoft has a variety of other                                                                                                    |  |  |  |  |
|   | available. Please see our database                                                                                                    |  |  |  |  |
|   | subscription pages for more<br>information.                                                                                                    |  |  |  |  |
|   | Listing and Descriptions                                                                                                    |  |  |  |  |
|   | Purchasing                                                                                                    |  |  |  |  |

#### Additional information on...

| ChemBioOffice: | Webinar | Product Features  | ChemBioNews Articles |
|----------------|---------|-------------------|----------------------|
| ChemBioDraw:   | Webinar | Product Features  | ChemBioNews Articles |
| ChemBio3D:     | Webinar | Product Features  | ChemBioNews Articles |
| Databases:     | Webinar | Database Features | ChemBioNews Articles |

3. ソフトウエアのインストレーション

ダウンロードしたインストーラを起動します。

cdu120 をダブルクリックします。

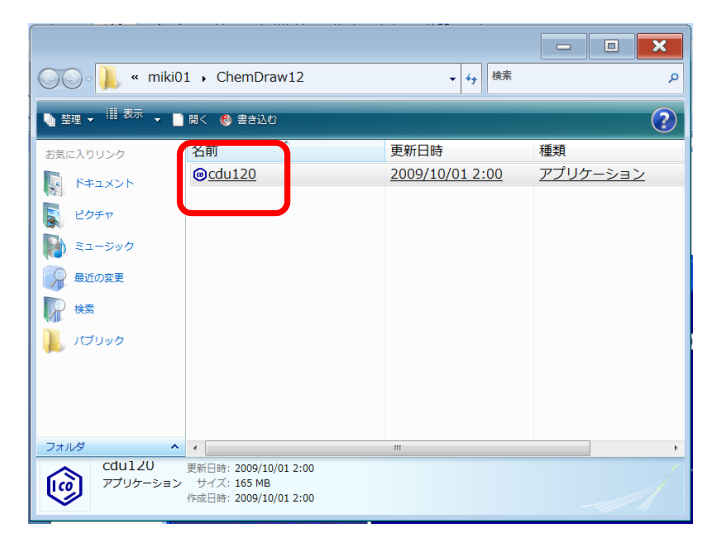

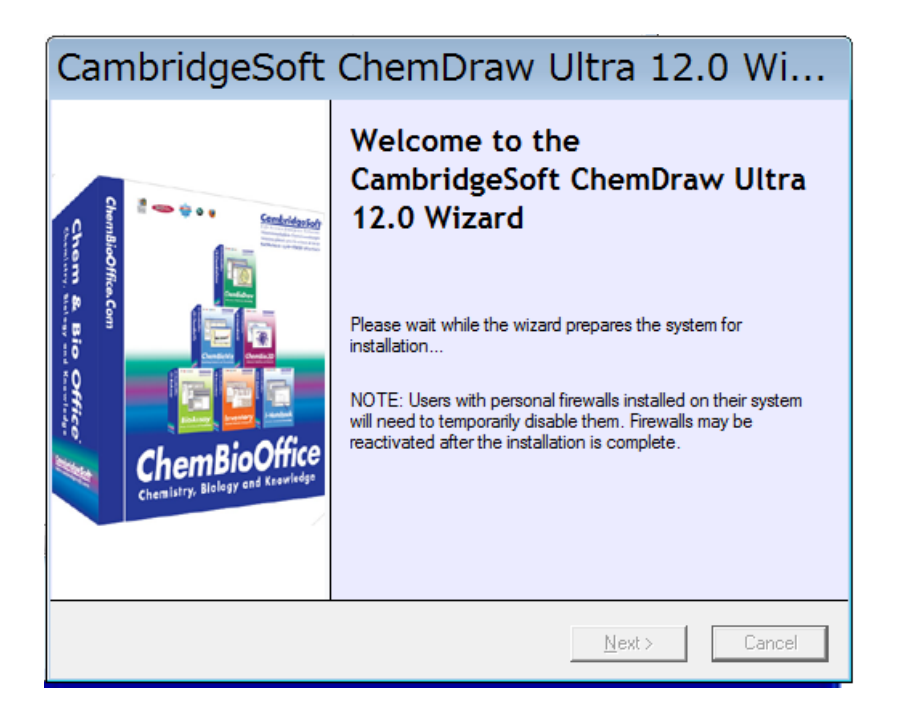

| 次のダイアログボックスが表示されたら | シリアル番号を記入します。 |
|--------------------|---------------|
|                    | 1             |

|      | Please activate your CambridgeSoft software.                                                                                                    |
|------|----------------------------------------------------------------------------------------------------|
|      | To activate online, fill in your Name, Organization (optional), Email, Serial Number and click<br>Activate over Internet. If you do not have an internet connection, please click Activate by<br>Email/Phone/Fax or you can choose to Activate Later. |
|      | *Name: Aoyama Taro                                                                                                    |
|      | Organization: Aoyama Gakuin University                                                                                                    |
|      | *Email Address: xyz@xxx.aoyama.ac.jp                                                                                                    |
|      | *Serial Number: 123-xxxxx                                                                                                    |
|      | uncompiete senai numberi                                                                                                    |
|      | Activate over Internet Activate by Email/Phone/Fax Activate Later                                                                                                    |
|      | Activate by Email/Phone/Fax<br>If you/chose to activate by Email, Phone or Fax, we will send you an<br>activation code. Please type it in below and press Activate:<br>Activation Code:<br>Activate<br>Help Quit                                      |
|      |                                                                                                    |
| ivat | e over Internet」ボタンを押してアクティベーションも済ませまし。                                                                                                    |
|      |                                                                                                    |

# 4. アクティベーション

インターネットに接続されていない場合は「Activate by Email/Phone/Fax」ボタンを押してくだ さい。

次の画面が表示されるので、「Activate by Email」ボタンを押してください。

| 🖉 CambridgeSoft Product Activation – Microsoft Internet Explorer                                                                                                    |
|----------------------------------------------------------------------------------------------------|
| ファイル(E) 編集(E) 表示(V) お気に入り(A) ツール(T) ヘルプ(H) 🥂 🥂                                                                                                    |
| アドレス(1)) 🔄 C¥Program Files¥CambridgeSoft¥ChemOffice2008¥Common¥DLLs¥tmp-registerproduct.html 🛛 🕑 移動                                                                                                    |
| CambridgeSoft Product Activation                                                                                                    |
| PLEASE NOTE: If you are using the SP2 (Service Pack 2) release of Internet Explorer 6 or later, you may receive a security warning for this activation options page. Please click on the yellow security bar above and choose "Allow blocked content". If you continue to have problems please email <u>activate@cambridgesoft.com</u> .<br>Thank you for purchasing CambridgeSoft software. To receive your activation code needed for continued use of your software, please activate by Phone, Fax or Email. <b>Please choose an activation method.</b> |
| Activate by Email<br>After you email your requested information to us, you will be emailed an activation code.                                                                                                    |
| Activate by Phone/Fax                                                                                                    |
| An activation code will be emailed to you after the activation process is complete.                                                                                                    |
| 8                                                                                                    |
| 🕘 😼 😔 😼 🕹 😼 🕹 😼                                                                                                    |

次の画面で「activate@cambridgesoft.com」のリンクを押してメールを送信できるようにして、 青色で囲った部分をコピーペーストします。ちゃんと、全ての情報がコピーされていることを 確認の上、メールを送信します。1両日中にアクティベーションキーの案内メールが来るので、 そのキーをアクティベーションダイアログの「Activation code:」の欄に記入してアクティベー ションを完了します。

| 🗿 Activate by Email - CambridgeSoft Product Activation - Microsoft Internet                                                                                                    | Explorer                                                                                                    |          |
|----------------------------------------------------------------------------------------------------|----------------------------------------------------------------------------------------------------|----------|
| ファイル(E) 編集(E) 表示(V) お気に入り(A) ツール(T) ヘルプ(H)                                                                                                    |                                                                                                    | <b>1</b> |
| 🜀 戻る · 💿 · 🖹 🖻 🏠 🔎 検索 🌟 お気に入り 🧐 🎯 🍓 📝                                                                                                    | • 🗔 🛍 🔏                                                                                                    |          |
| アドレス(D) 🛃 C#Program Files#CambridgeSoft#ChemOffice2008#Common#DLLs#tmp-registerprodu                                                                                                    | ctemail.html 🛛 🔽 移動                                                                                                    | リンク »    |
| Activate by Email – CambridgeSoft Product Activation                                                                                                    | requested information and send th                                                                                                    | ne       |
| Serial Number: 171-944 ACK 1455<br>Verification Code: 3876<br>First Name: Suzuki<br>Last Name: Suzuki<br>Company:<br>Title:<br>Address Line 1:<br>Address Line 2:<br>City:<br>State/Province/Region:<br>Zip/Postal Code:<br>Country:<br>Phone Number:<br>Email Address: | Questions? Contact us.         America         Toll-free 1 800 315-7300         Tel       1 617 588-9300         Fax       1 617 588-9390         info@cambridgesoft.com         Europe         Toll-free 00 800 875 20000         Tel       +44 1223 464990         Fax       +44 1223 464990         info@eu.cambridgesoft.com |          |
|                                                                                                    | Japan<br>Toll-free 0120 731 800                                                                                                    | ~        |
| ê                                                                                                    | a 😽 _ A 般 😂 🥔 😰 🛤 📮 コンピュータ                                                                                                    | 1        |

以上の作業が完了するとソフトウエアが使用できます。

付録

\*シリアル番号を CS メンバーサイトよりチェックする手順

ケンブリッジソフトのホームサイトから、「Login」を選択して以下のメンバーログインページ を表示します。そして、「Email Address」「Password」の欄にあなたの登録メールアドレスと パスワードを記入します。

| About<br>mber: |
|----------------|
| About<br>mber: |
| mber           |
|                |
|                |
|                |
|                |
|                |
|                |
|                |
| gin            |
|                |
|                |
|                |
| Q              |

次のページが表示されますので、「My Downloads」をクリックします。

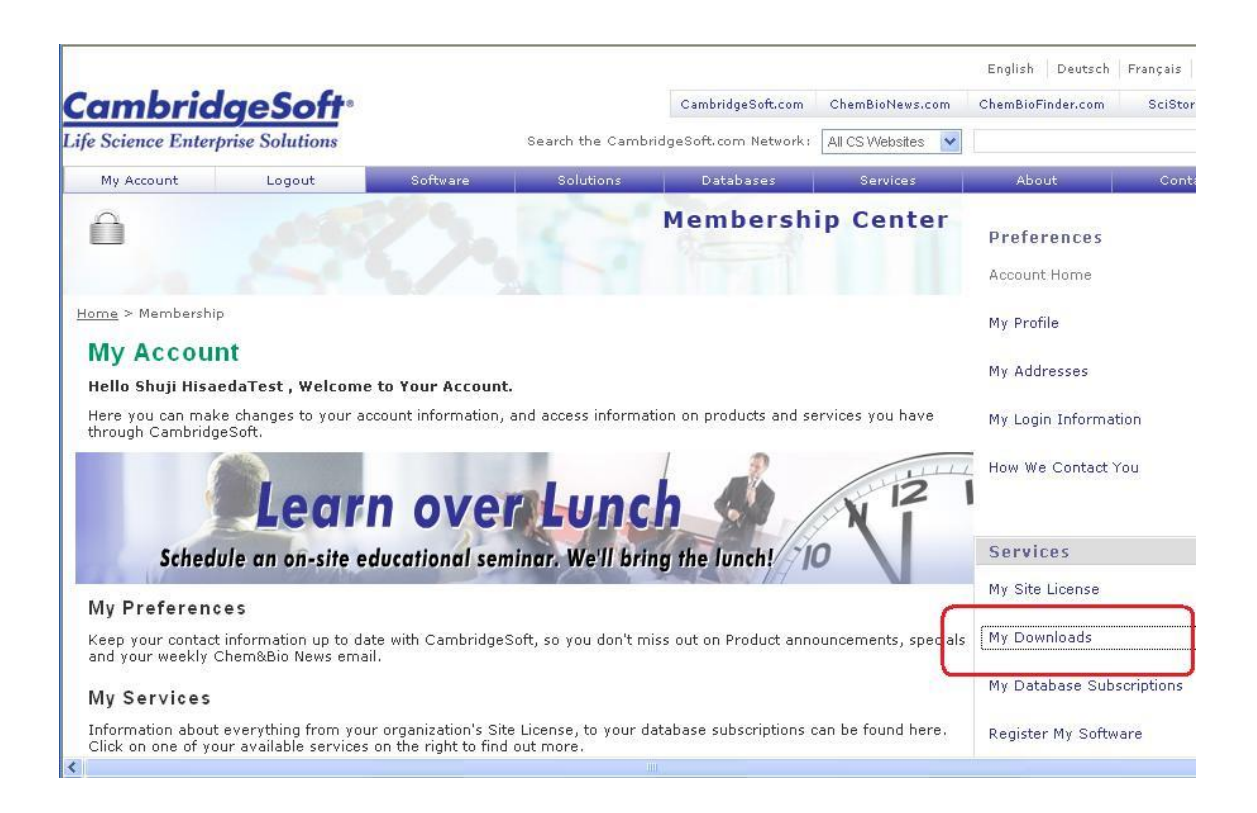

# シリアル番号を確認してください。

| Cambrid                                                                                                    | geSoft <sup>.</sup>                                                                                                    |                                       |                                    | c                                                 | ambridgeSoft.com                                       | ChemBioNews.com                        | ChemBioFinder.com                                                          | Sc             |
|----------------------------------------------------------------------------------------------------|----------------------------------------------------------------------------------------------------|---------------------------------------|------------------------------------|---------------------------------------------------|--------------------------------------------------------|----------------------------------------|----------------------------------------------------------------------------|----------------|
| ife Science Enterp                                                                                                    | rise Solutions                                                                                                    |                                       | Search the C                       | Cambridges                                        | Soft.com Network :                                     | All CS Websites 💉                      |                                                                            |                |
| My Account                                                                                                    | Logout                                                                                                    | Software                              | Solution                           | is                                                | Databases                                              | Services                               | About                                                                      |                |
| Ô                                                                                                    |                                                                                                    |                                       |                                    | M                                                 | embersh                                                | ip Center                              | Preferences                                                                |                |
|                                                                                                    |                                                                                                    |                                       |                                    |                                                   |                                                        |                                        |                                                                            |                |
| Home > Membership                                                                                                    | > <u>Services</u> > Site Licens                                                                                                    | e Downloads                           |                                    |                                                   |                                                        |                                        | My Profile                                                                 |                |
| Home > Membership<br>My Account<br>View your trial softw                                                                                      | > Services > Site Licens > Downloads are subscriptions. For the subscription of the subscription of the subsc | e Downloads<br>•<br>• latest in FREE  | chemistry sof                      | tware, visit                                      | t <u>www.FreeChem</u> .                                | Com                                    | My Profile<br>My Addresses                                                 |                |
| Home > Membership<br>My Account<br>View your trial softw<br>Email Address: shisa                                                              | > <u>Services</u> > Site Licens<br><b>&gt; Downloads</b><br>are subscriptions. For th<br>eda@cambridgesoft.con                                                                                                    | e Downloads<br>he latest in FREE      | chemistry sof                      | tware, visit                                      | t <u>www.FreeChem</u> .                                | Com                                    | My Profile<br>My Addresses<br>My Login Inform                              | ation          |
| Home > Membership<br>My Account<br>View your trial softw<br>Email Address: shisa<br>PC Downloads                                              | > <u>Services</u> > Site Licens<br><b>&gt; Downloads</b><br>are subscriptions. For th<br>eda@cambridgesoft.con                                                                                                    | e Downloads                           | chemistry sof                      | tware, visit                                      | t <u>www.FreeChem</u> .                                | Com                                    | My Profile<br>My Addresses<br>My Login Inform<br>How We Contac             | ation<br>You   |
| Home > Membership<br>My Account<br>View your trial softw<br>Email Address: shisa<br>PC Downloads<br><u>Product Name</u>                       | > <u>Services</u> > Site Licens<br><b>&gt; Downloads</b><br>are subscriptions. For th<br>eda@cambridgesoft.con                                                                                                    | e Downloads<br>he latest in FREE<br>n | chemistry sofi<br>ierial<br>iumber | tware, visit<br><u>Req.</u><br><u>Code</u>        | t <u>www.FreeChem.</u><br>Download<br>Date             | Com<br>Expiration<br>Date              | My Profile<br>My Addresses<br>My Login Inforn<br>How We Contac             | ation<br>: You |
| Home > Membership<br>My Account<br>View your trial softw<br>Email Address: shisa<br>PC Downloads<br><u>Product Name</u><br>ChemOffice Ultra E | > Services > Site Licens<br>> Downloads<br>are subscriptions. For th<br>eda@cambridgesoft.con<br>pownload Individual Terr                                                                                                    | m Jpn. 11.0                           | chemistry sof                      | tware, visit<br><u>Req.</u><br><u>Code</u><br>N/A | t <u>www.FreeChem.</u><br>Download<br>Date<br>4/8/2009 | Com<br>Expiration<br>Date<br>4/30/2010 | My Profile<br>My Addresses<br>My Login Inform<br>How We Contac<br>Services | ation<br>: You |